## 西武ジュニアスクール

振替方法

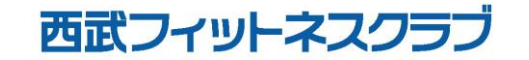

REC20230925

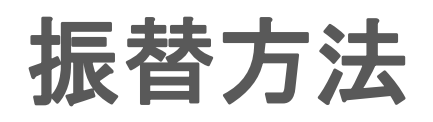

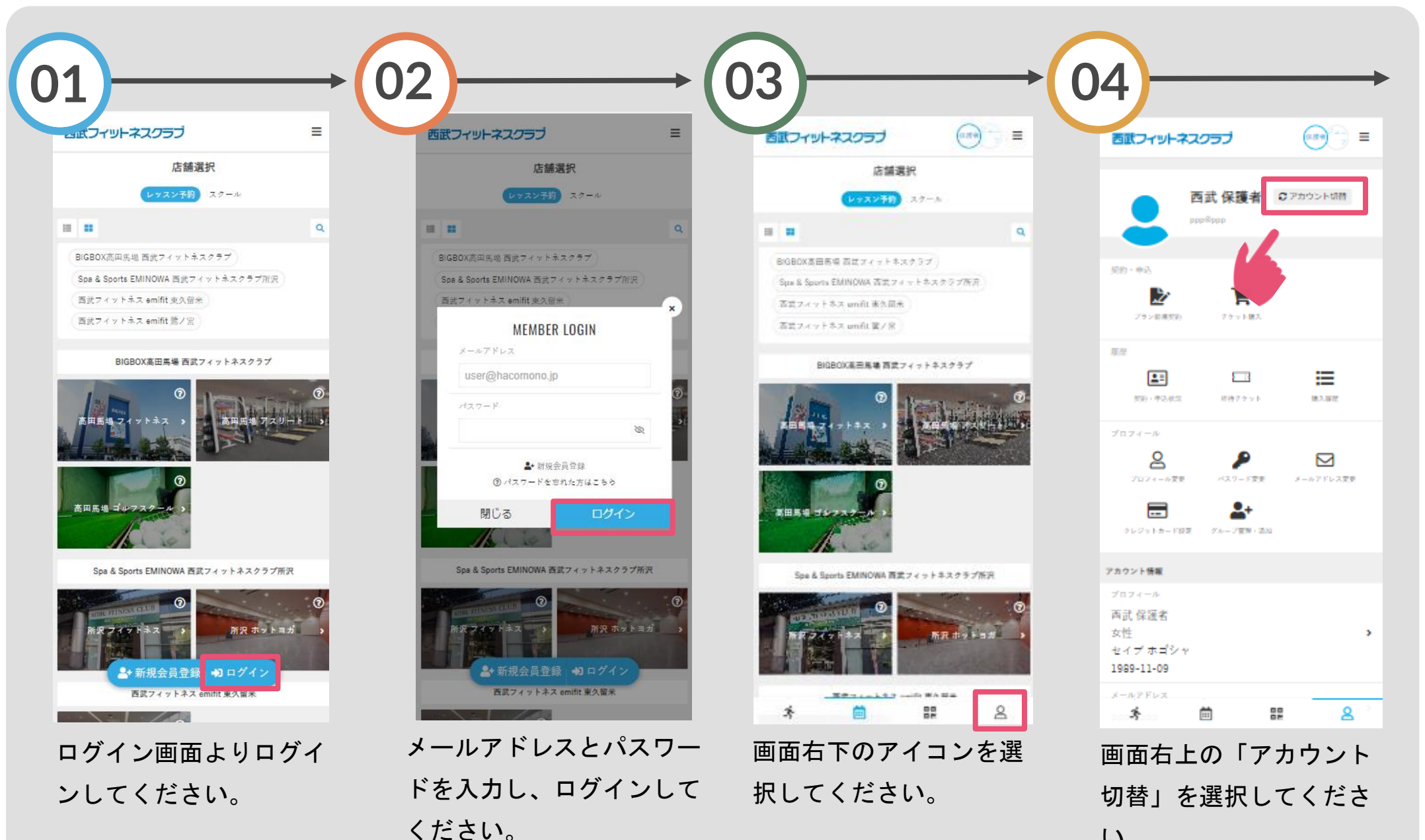

振替方法

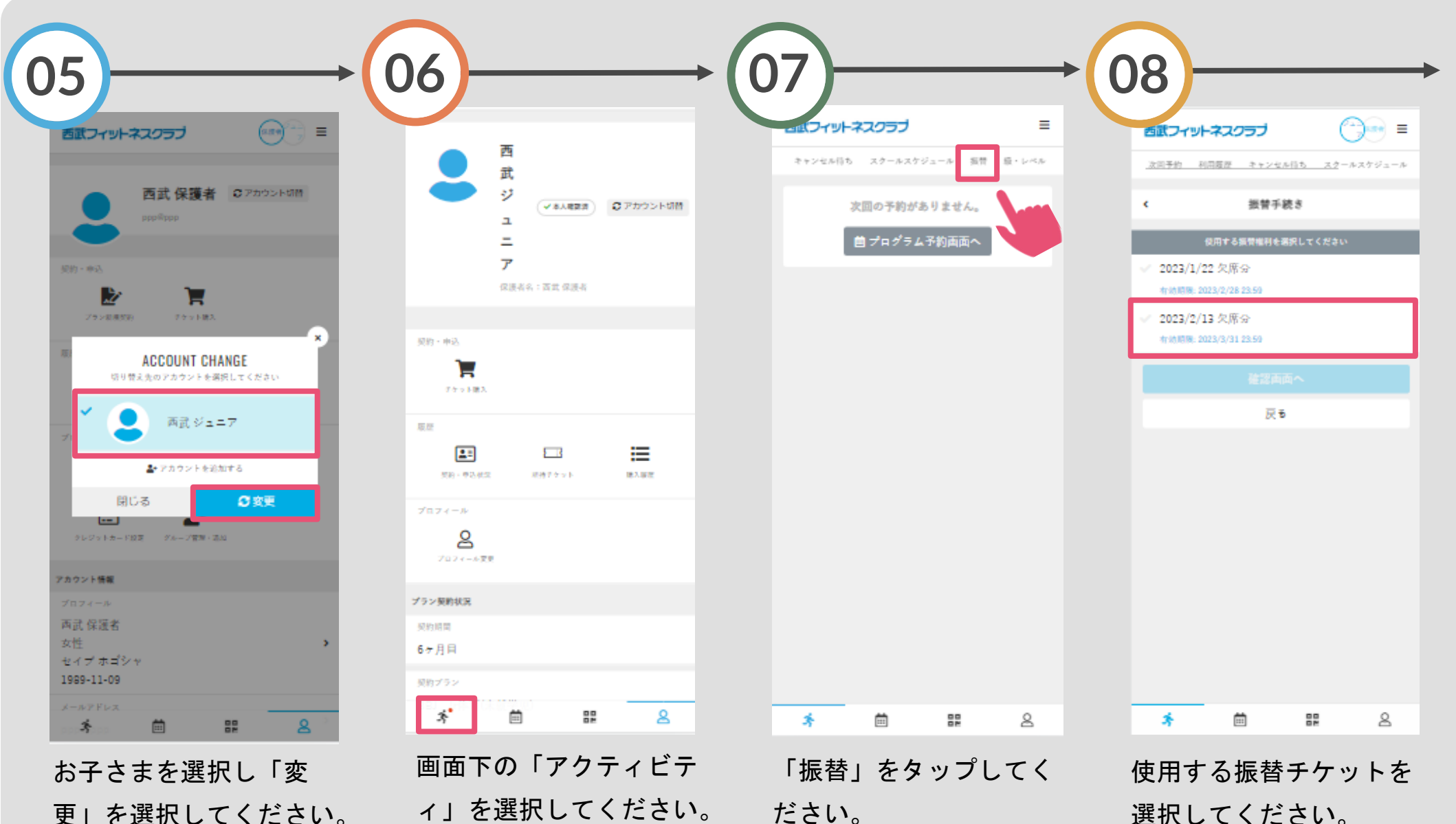

更」を選択してください。

ィ」を選択してください。

ださい。

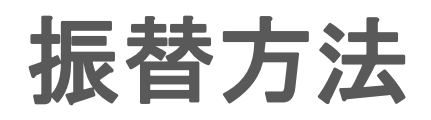

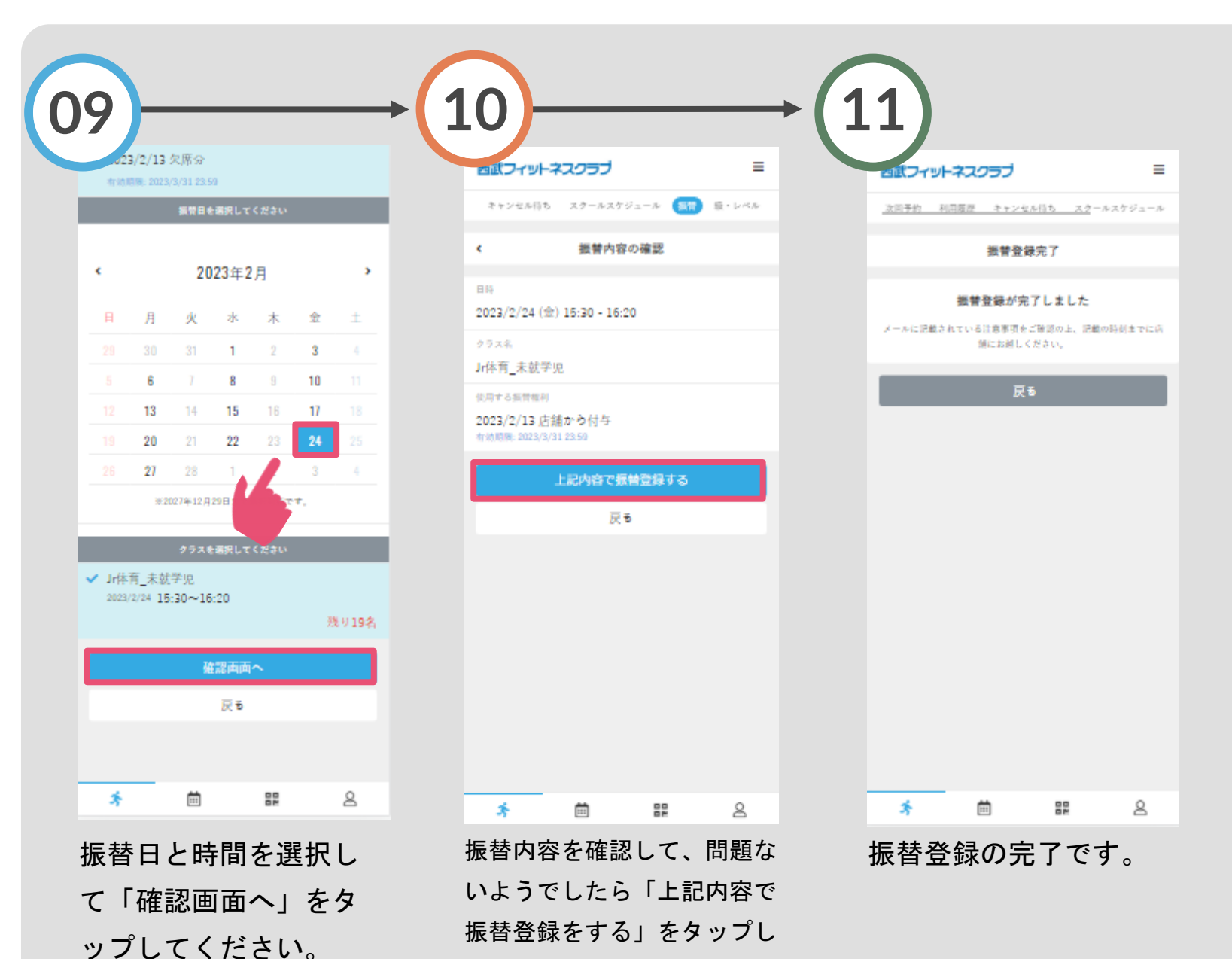

てください。